UCOP IT Client Services September 23, 2022 Version 3

## PC: Adding a UC LCC Printer

- 1. Click on start menu.
- 2. Type "Printers."
- 3. Click on "Printers & Scanners."
- 4. Click on "Add a Printer or Scanner."
- 5. Click on "The printer I wanted isn't listed."
- 6. Click on "add a printer using TCP/IP address or hostname" and click next. You will see a message "detecting TCP/IP port."
- 7. Enter in IP address: "lcc-lobby.ucop.edu" for the Hertz Hall Lobby Printer or "lcc-copy.ucop.edu" for the Hertz Hall Copy Room Printer. Click next.
- 8. Name your printer "UC LCC Lobby" or "UC LCC Copy Room" and click "next."
- 9. Click "do not share this printer" and click "next."